| Miljostyrelsen<br>Forside Få en autorisation Ansogninger Furhåndsbestillinger Bestillinger Autorisationer                                                                                                    | Dokumenter                                                                                                    |                                                                                                    | borger.dk  |
|----------------------------------------------------------------------------------------------------|----------------------------------------------------------------------------------------------------|----------------------------------------------------------------------------------------------------|------------|
| Autorisationer                                                                                                    | u vil se, nemme eller priete din autorication.                                                                                       |                                                                                                    |            |
| evis du vil vide mere om autorisationen, eller tilknytte en autorisation til et CVR-nummer, skal du klikke på kryds                                                                                                    | tet bi venstre.                                                                                                    |                                                                                                    |            |
| Autorisations-nr. Autorisationstype                                                                                                    | Virksomheder                                                                                                    | Udløbsdato                                                                                                    | Bevis      |
| på + her for at åbne dokumentet                                                                                                    |                                                                                                    | 07-03-2017                                                                                                    | B          |
| Autorisation                                                                                                    | Virksomhed                                                                                                    | er                                                                                                    |            |
| Status<br>Betalt<br>Uddannelse<br>Beskrivelse<br>51-Autoriastionen giver tilladetse til:<br>1. Udbringning af startebeskyttelsesmidiar ved hjalp af alle former for udbrigeingstelnikker,<br>2. sig af professionelle startebeskyttelsesmidiar,                    | Tillinyt ea<br>Ved Istai<br>konst often<br>konst often<br>konst often<br>konst often<br>konst<br>bekannele<br>Bemark, at<br>CVP summ | Tillanyt autorisation till en virksomhed<br>Verk lisad bekampelsemidet till orderssionet brug, vil forhandlere af bekampelsesmidler<br>kontroliterer, at du har en gvidg bekampelsesmiddelautorisation til kebst. Du kan gøre forhandlernes<br>kontrol isterer, vad at tildhvirde til bekampelsesmiddelautorisation til den virksomhed (VCR-er)<br>hvortil bekampelsesmidlet bøbes.<br>Når de tillhvirter din autorisation til et CVR-nummer, vil forhandlere kunne sage<br>bekampelsesmidlet til virksomheden, uden at skulle kontrollere selve autorisationen.<br>Benærk, at virksomheden får bigtal hvos herron, når du tillhvirter dit autorisationsnummer til et<br>CVR-nummer. |            |
| virisomheder, der selger pesticider, dermed effertere platen til at have en metarbalder til fälighed for velkeking<br>Du kan på mit.tki/mab-bruger læse mere om tiddrister for, hvorsår man skal være autoriseret for henholdsvis udb<br>plantebeskyttelsesmidler. | ge moder, Med autorisacionen kan<br>dirigi af kunderne.                                                                              | klik derefter n                                                                                                    | source mus |

## Autorisationer

I fanen 'Autorisationer' kan du se, hvilke autorisationer, du har, og hvornår de udløber. Autorisationen kan også downloades og udskrives fra denne side. Det er også på denne side, man kan tilknytte en autorisation til en virksomhed. Når virksomheden er tilknyttet, vil den få det oplyst via Digital post. Forhandlere vil også kunne se, at virksomheden har en person med en gyldig autorisation tilknyttet.

Når du har anmodet om, at dit bevis skal tilknyttes et Cvr-nummer, skal ejeren af virksomheden logge på sin E-boks "Erhverv" Her ligger et dokument fra Miljøstyrelsen, som du eller din arbejdsgiver skal "godkende" - klik på linket i dokumentet. "MAB Brev Erhverv Ansøgning om tilknytning af autorisation til din virksomhed"

Vælg "Autorisationer" i fanen øverst, og godkend anmodningen ved at klikke på flueben i højre side af skærmen.

Hvis ikke virksomhedens Cvr-nummer er kendt i systemet, skal virksomhedsejer logge på MAB, som virksomhed, for at registrere virksomheden, og derefter kan enkeltpersoner "anmode" om tilknytning af deres autorisation.

Det er meget vigtigt at du bruger Google Chrome som browser, du kan ikke anvende Explorer !